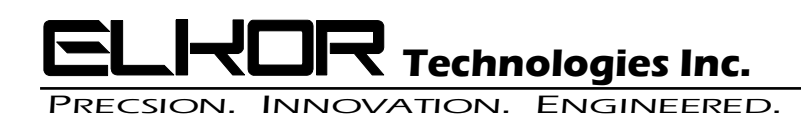

## WattsOn MKII Firmware Update Procedure

## **Requirements:**

- A Windows PC with the ELKOR Modbus Commander installed.
- A Reliable means to communicate with the meter on either Modbus RTU(RS-485) or Modbus TCP(Ethernet).
- WattsOn MKII firmware file(with extension ".frm")

## **Procedure:**

- 1. Connect the meter to the appropriate (dependent on meter options) communication network (RS-485 or Ethernet).
- 2. Open Modbus Commander and configure the communication to the meter and connect to it.

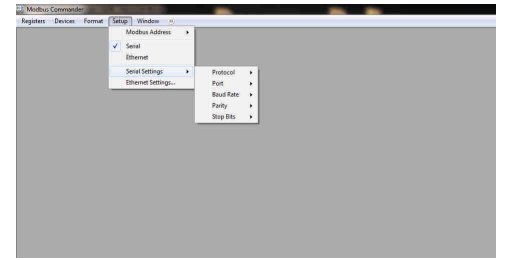

3. Verify communication is working by opening one of the meter register views such as "Configuration" or "Real Time Parameters" and see that it displays data without errors. *After meter communication has been confirmed close all register views before moving to the next step.* 

| Elkor ECM              |                                                   |                       |                |                      |             |                       |           |
|------------------------|---------------------------------------------------|-----------------------|----------------|----------------------|-------------|-----------------------|-----------|
| Elkor WattsOn +        |                                                   |                       |                |                      |             |                       |           |
| Elkor WattsOn-Merk 1 + | Energy Parameters                                 |                       |                |                      |             |                       |           |
| SunSpec Device         | Revenue Energy Parameters<br>Real-Time Parameters |                       |                |                      |             |                       |           |
|                        | Configuration                                     |                       |                |                      |             |                       |           |
|                        | Relay Configuration<br>Scratchpad                 |                       |                |                      |             |                       |           |
|                        | Display Page Editor<br>Logging Manager            |                       |                |                      |             |                       |           |
|                        | Firmware Update                                   | WattsOn-Mark I Real-1 | ime Parameters | Marine A             | 120 40 14   | 10000                 | 222.241   |
|                        |                                                   | Comere A.             | 6.0327 M       | Votage A             | 120.40 9    | Votage Ad             | 233 24 V  |
|                        |                                                   | CONVER B              | 21.4304 A      | votage o             | 110.75 9    | vorage bu             | 110.70 ¥  |
|                        |                                                   | Current L             | 0.0000 A       | Votage C             | 0.00 V      | Votage AL             | 120.47 V  |
|                        |                                                   | Current Average       | 5.44//A        | Votage Average       | 13.75 V     | Votage L-L Average    | 159.50 V  |
|                        |                                                   | Active Power A        | 0.762 kW       | Reactive Power A     | -0.064 kVAR | Apparent Power A      | 0.839 kVA |
|                        |                                                   | Active Power B        | 2.519 kW       | Reactive Power 8     | 0.126 kVAR  | Apparent Power B      | 2.555 kVA |
|                        |                                                   | Active Power C        | 0.000 kW       | Reactive Power C     | 0.000 kVAR  | Apparent Power C      | 0.000 kVA |
|                        |                                                   | Active Power Total    | 3.281 kW       | Reactive Power Total | 0.062 kVAR  | Apparent Power Total  | 3.394 kVA |
|                        |                                                   | Quadrant A            | 4              | Power Factor A       | -0.9071     | Votage Angle AB       | 179.7     |
|                        |                                                   | Quadrant B            | 1              | Power Factor B       | 0.9856      | Voltage Angle BC      | 0.01      |
|                        |                                                   | Quadrant C            | 1              | Power Factor C       | 1.0000      | Votage Angle AC       | 0.0*      |
|                        |                                                   | System Quechant       | 1              | System Power Factor  | 0.9661      | Voltage Average Angle | 179.7*    |
|                        |                                                   |                       |                | System Frequency     | 60.013 Hz   |                       |           |
|                        |                                                   |                       |                | Skinn Western Preser | 2.230 kW    |                       |           |

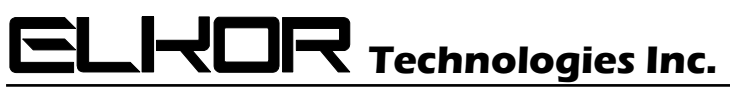

## Precsion. Innovation. Engineered.

4. Open the Firmware Updater and see that it detects the meter as shown

|   | Elkor i-Spy                             |   |                                                                        |                  |                                                                                   |                                    |                                             |       |
|---|-----------------------------------------|---|------------------------------------------------------------------------|------------------|-----------------------------------------------------------------------------------|------------------------------------|---------------------------------------------|-------|
| 0 | Elkor WattsOn-Mark II<br>SunSpec Device | ÷ | Energy Parameters<br>Revenue Energy Parameters<br>Real-Time Parameters |                  |                                                                                   |                                    |                                             |       |
|   |                                         | L | Configuration<br>Relay Configuration<br>Scratchpad                     |                  |                                                                                   |                                    |                                             |       |
|   |                                         |   | Display Page Editor<br>Logging Manager                                 |                  |                                                                                   |                                    |                                             |       |
|   |                                         |   | Figure 1 and the date                                                  |                  |                                                                                   |                                    |                                             |       |
|   |                                         |   | Panisare optione                                                       |                  |                                                                                   |                                    |                                             |       |
|   |                                         |   | Parina pe opuece                                                       | Firm             | ware Update Ublity                                                                |                                    |                                             |       |
|   |                                         |   | Primare Apope                                                          | Firm             | ware Update Utility<br>mware File:                                                |                                    |                                             | Bowse |
|   |                                         |   | ennoune opune                                                          | Firm             | ware Update Ubility<br>mware Rie:<br>Doting Renvere                               |                                    | Нем Ріптиале                                | Bowse |
|   |                                         |   | runnare offense.                                                       | Firm             | ware Update Ubility<br>mware File:<br>Loading Rimware<br>Device                   | WetsOn-Mark I                      | New Firmware<br>Device:                     | Bowse |
|   |                                         |   | runnare offense.                                                       | Firm<br>Fit<br>C | ware Update Utility<br>mware Rie<br>Lotting Remote<br>Device<br>Remote Version    | WatsOn-Mark II<br>10.72            | New Firmware<br>Device<br>Firmware Version  | Bowse |
|   |                                         |   | Automatic chroite                                                      | in<br>Sector     | ware Update Ubility<br>mware Rie<br>Dotting Rimware<br>Device<br>Rimware Version: | WetsOn-Mark II<br>10.72<br>Start I | New Pictware<br>Device:<br>Rinware Version: | Bowse |

5. In the Firmware Updater browse to the meter firmware file with the file extension ".frm".

| Modbus Commander                         |                                                                                                    |                                        |
|------------------------------------------|----------------------------------------------------------------------------------------------------|----------------------------------------|
| egisters Devices Format Setup Window (6) |                                                                                                    |                                        |
|                                          |                                                                                                    |                                        |
|                                          |                                                                                                    |                                        |
|                                          |                                                                                                    |                                        |
|                                          |                                                                                                    |                                        |
|                                          |                                                                                                    |                                        |
|                                          |                                                                                                    |                                        |
|                                          |                                                                                                    |                                        |
|                                          |                                                                                                    |                                        |
|                                          |                                                                                                    |                                        |
|                                          |                                                                                                    |                                        |
|                                          |                                                                                                    |                                        |
|                                          |                                                                                                    |                                        |
|                                          |                                                                                                    |                                        |
|                                          |                                                                                                    |                                        |
|                                          |                                                                                                    |                                        |
|                                          | The sector of the                                                                                                    |                                        |
|                                          | Finnasse Update UMAy                                                                                                    |                                        |
|                                          | Fremere Updat Shify<br>Pennere Ric (Match-Hat I Fust Fremere Update: Match-Hat1v-VS 2/z                                                                                                    | п Волав                                |
|                                          | Remover Lipstet 1001y<br>Presser Re - Cineco-Mai Tokal Presser Lipster (Macchi 1627)<br>Dating Presser<br>Dating Presser                                                                                                    | n Downe                                |
|                                          | Tensors (1964 1985)<br>Fernance file – Calado Anti Falari Tensor, Unaro Hando Hardo Vila (11 17)<br>Gardy Tensor<br>Decis Water (11 11)                                                                                                    | m Downs                                |
|                                          | Remark (splat: SMM)<br>Prever 10: - Citaco-Nati / Fair Immun (splate: Ward-Nater) 1920<br>Sang France<br>Decis Ward-Nati Decis<br>Prever Nation<br>1920 - Singer Value                                                                                                    | re Downe<br>WatsOn-Mark II<br>19.72    |
|                                          | Temmers (page 500)<br>Proces (by Calculate Float Tempers (pages 1040)-1041-1052<br>Salary (news)<br>Conc. Nacional Salary (Salary 1040)<br>Format Salary (Salary 1040)<br>1012                                                                                                    | re Ekovan<br>(MatsCh-Mark II<br>10.72  |
|                                          | Tensure (split) ONLy Tensure (split) ONLy Tensure (split) ONLy Tensure (split) ONLY Tensure (split) ONLY Tensure (split) Tensure (split) Tensu | re Ekonans<br>WatisCh-Wark II<br>10.72 |

6. Start the update by pressing the "Start Update" button and monitor the progress bar.

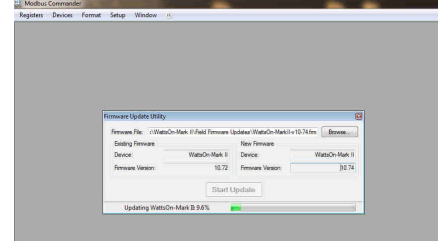

7. The upgrade is complete when the progress bar is 100% and status is "Update Complete"

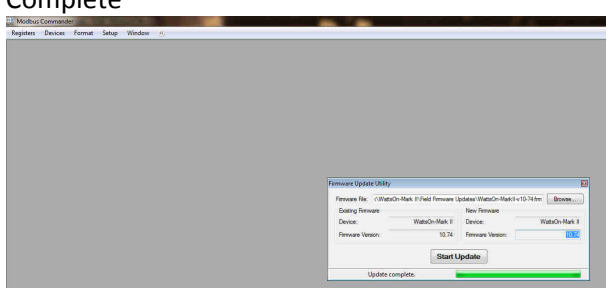